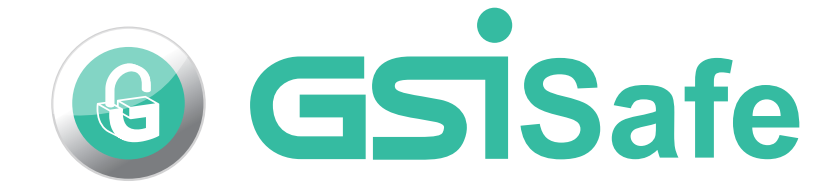

#### More detailed instructions http://www.gsisafe.com

CESSIS PC Use

International Organization for Standardization Certified

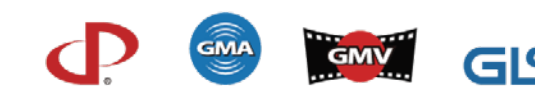

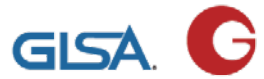

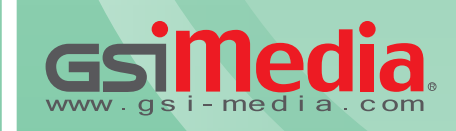

Global Patent, Counterfeiting Prohibited, Legal liability executed by Global Legal Service Alliance (GLSA)

# **51Safe** PC User Guide Version

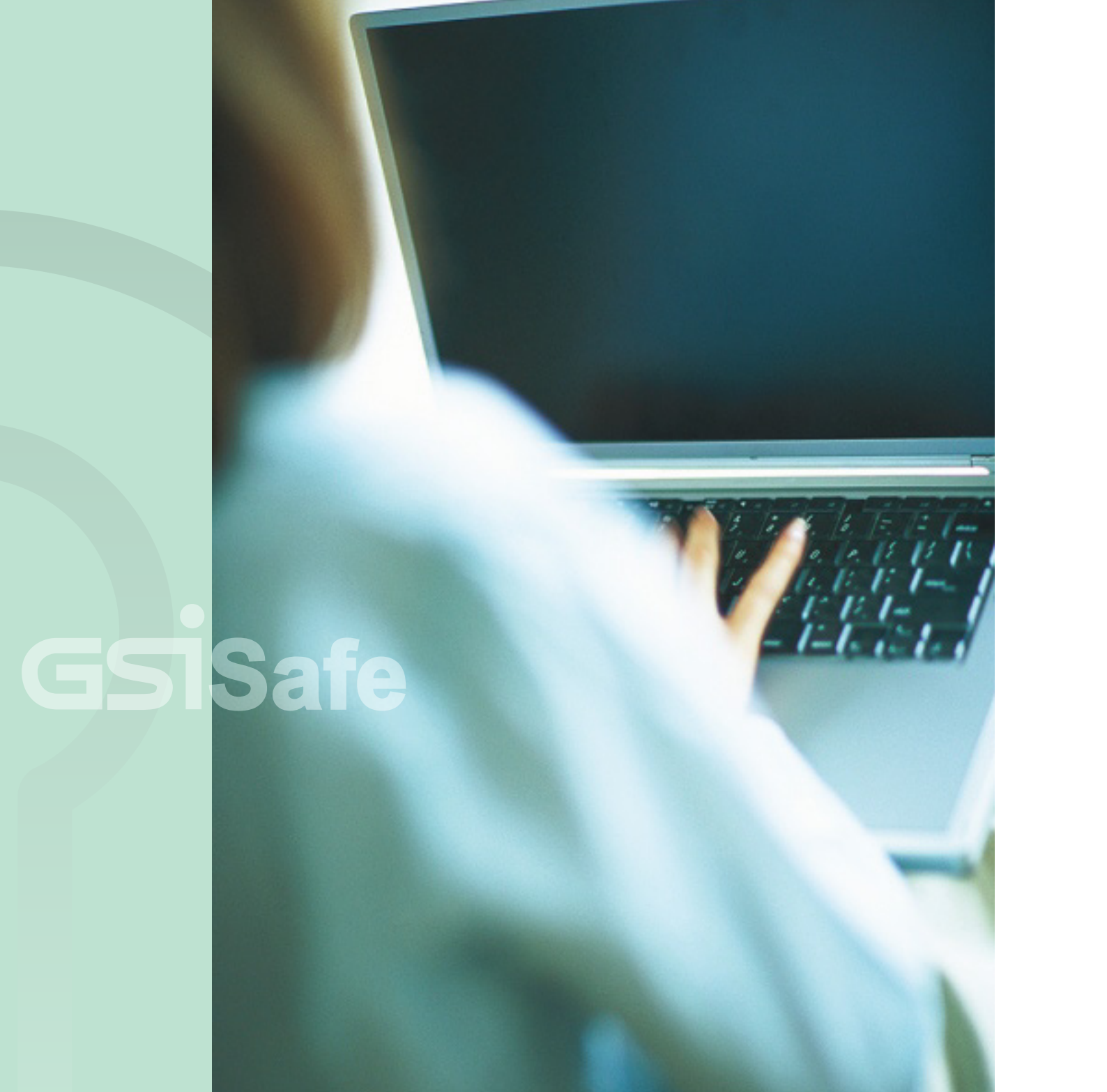

# Table of Contents

### 01 System Requirements 13 Decryption Interfaces

03 Software Installation 16 Setting Password

07 **GSiSafe User interface** 

**09 Encryption Interfaces** 

# System Requirements for WINDOWS PC

Before installation, please check that the system environment of computer meets the following requirements.

Supported operating systems: Windows XP SP3 \ Windows Vista \ Windows 7

Please have the GSiSafe software ready for installation

**CPU** | Pentium M 2.0GMHz

**RAM** At least 1G / at least and above 1.5G is recommended

**Browser** | INTERNET EXPLORER 6.0 and above

**Display color quality** | 16-bit and above required

**Display Resolutions** | 1027X768 and above

(to access and store protected content via a SD card)

**Others** | For internet connections, ADSL, Cable modem or LAN are recommended.

## Softwave

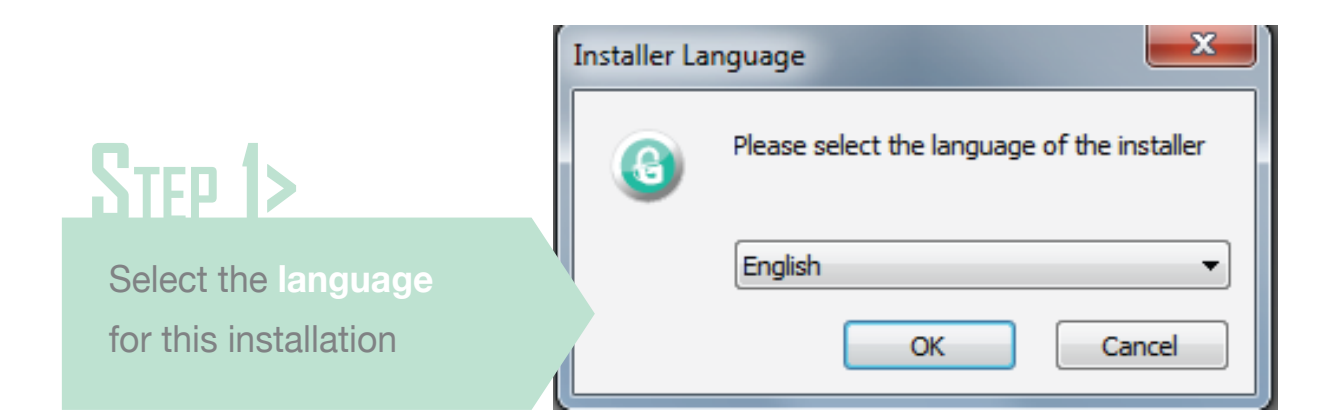

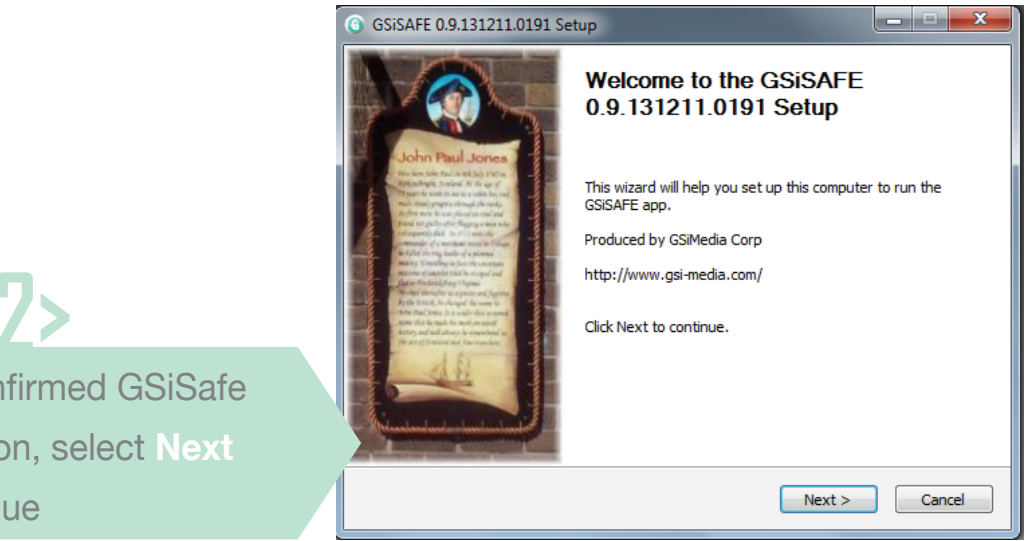

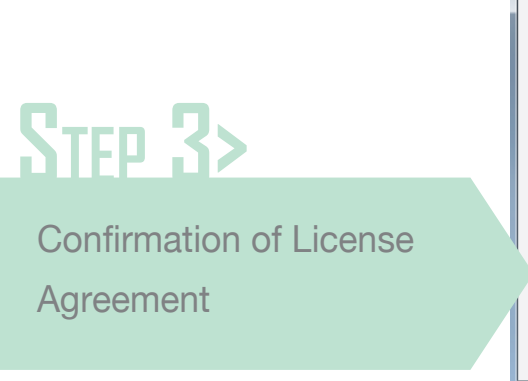

STEP 4>

to continue

Confirmed Installation

Location, then click Next

#### GSiSAFE 0.9.131211

License Agreement Please review the licer

Press Page Down to s

End-User Agreemer

Software Products: C a selection of compor list : GSiMusic, GSiVid GSiTravel, GSiSafe, GS Licenson : GSi-Media This is a legal agreemen Sec.2, Tiding Blvd., Tai

If you accept the terr agreement to install G

Copyrights By GSiMedia

#### GSiSAFE 0.9.131211.

Choose Install Loca Choose the folder in w

Setup will install GSiSA folder, click Browse an

Destination Folder

C:\Program Files

Space required: 4.3ME Space available: 76.30

Copyrights By GSiMedia

STEP 2> After confirmed GSiSafe installation, select Next to continue

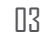

| .0191 Setup                                                                                                    | x |
|----------------------------------------------------------------------------------------------------|---|
| nse terms before installing GSISAFE 0.9.131211.0191.                                                                                                    | 6 |
| ee the rest of the agreement.                                                                                                    |   |
| <pre>ht&gt;<br/>Dbject of this agreement is the GSIMedia software suite, comprising<br/>ents, that varies with different suite types, from the following<br/>leo, GSIKasaoke, GSieBook, GSieLeaning, GSiGame, GSiMuseum,<br/>SiBox, GSIKey, LiveShow, HipTop("Software") °<br/>("GSI")<br/>nt between you, the "end user", and GSi-Media (ADD: 6F., No.501,<br/>ipei, Teiwen) °<br/>ns of the agreement, click I Agree to continue. You must accept the<br/>SISAFE 0.9.131211.0191.</pre> |   |
| < Back I Agree Cance                                                                                                    |   |
|                                                                                                    |   |
| 0191 Setup                                                                                                    | x |
| tion<br>which to install GSISAFE 0.9.131211.0191.                                                                                                    | 6 |

| ion<br>hich to install GSISAFE 0.9.131211.0191.                                                                            | 6   |
|----------------------------------------------------------------------------------------------------|-----|
| FE 0.9. 131211.0191 in the following folder. To install in a different<br>d select another folder. Click Next to continue. |     |
| x86)\GSISAFE Browse<br>B<br>B                                                                                              | ]   |
| < Back Next > Can                                                                                                    | cel |

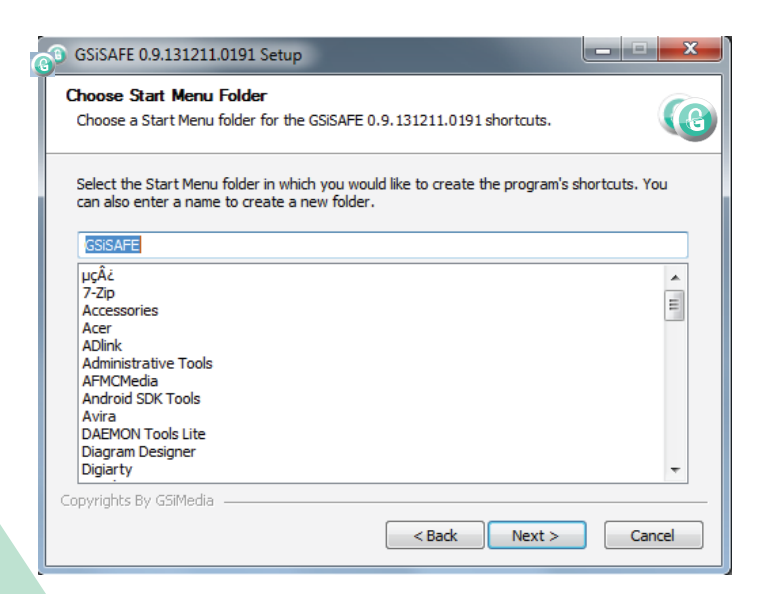

# Step 5>

Enter a Start Menu name, then click Next to continue

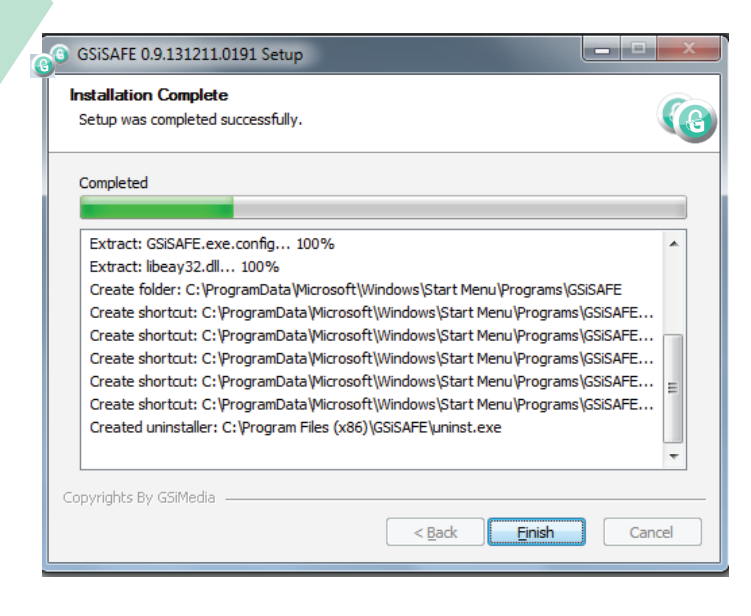

# Step 7>

Installation complete. Welcome to use **GSiSafe** 

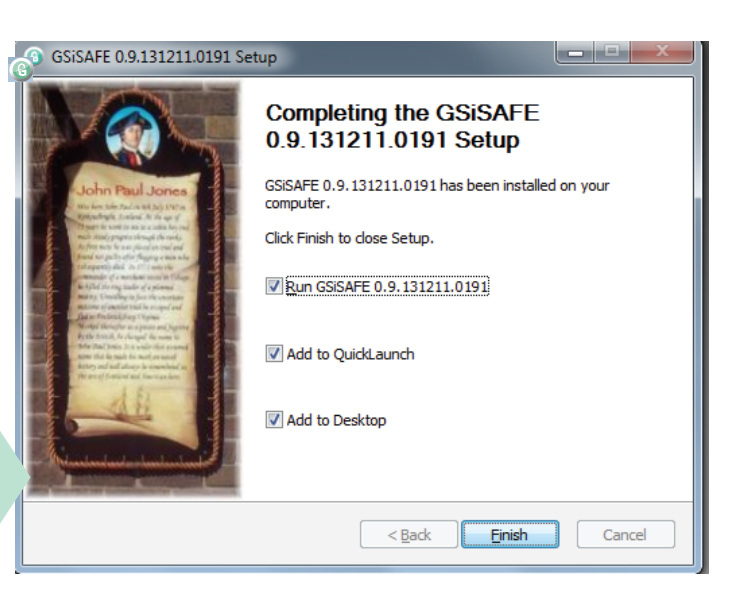

## Enter the GSiSafe user

Once enabled, you must enter password to unlock your login.

2 For first time users, 'Default password is 1234' will pop up. For non-first time users, please enter your newly updated password on the following screen.

Your password must be between 4 and 8 digits long.

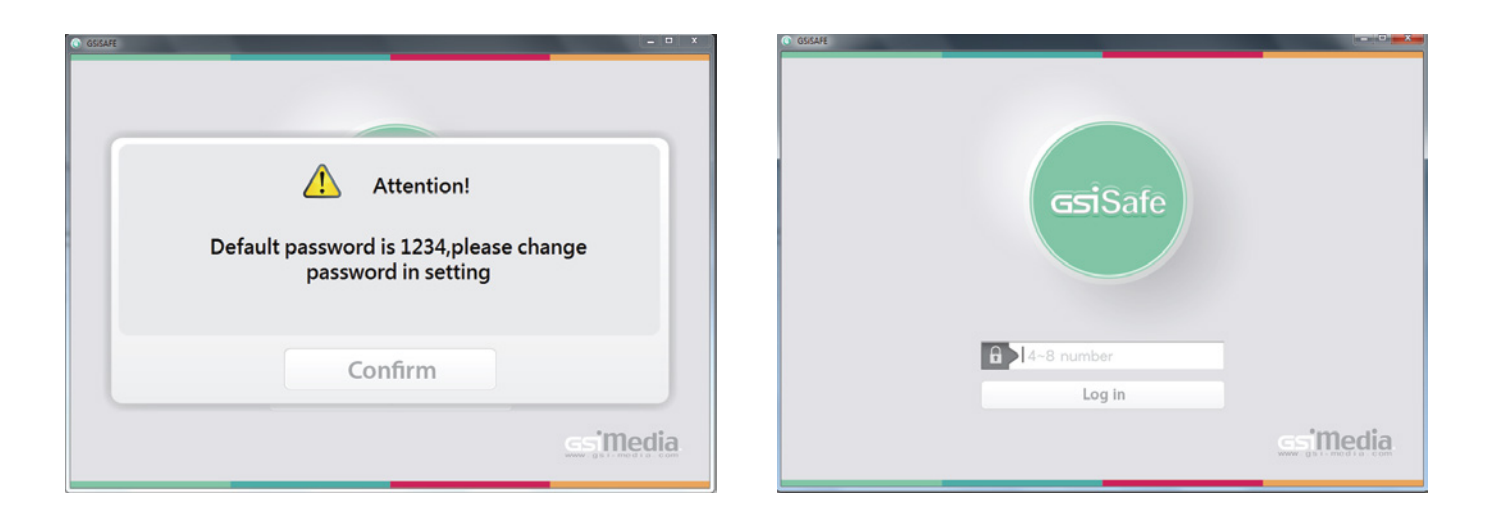

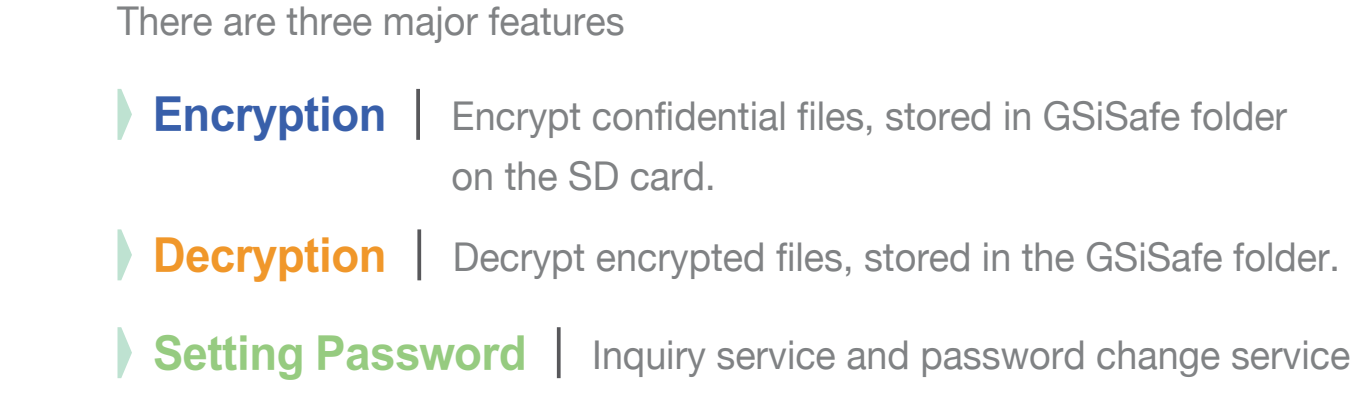

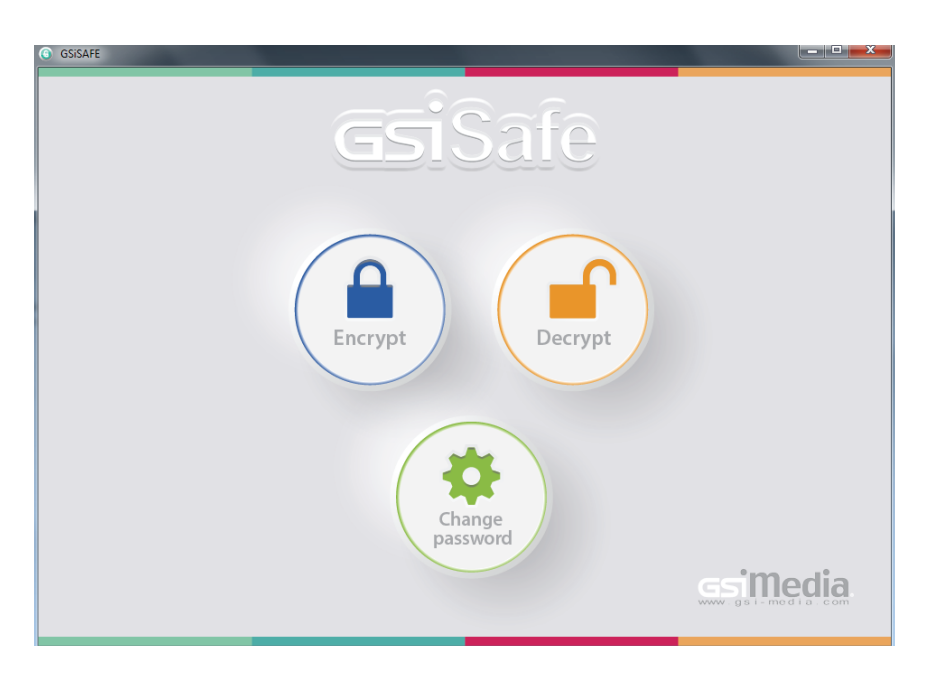

# **Encryption Interfaces**

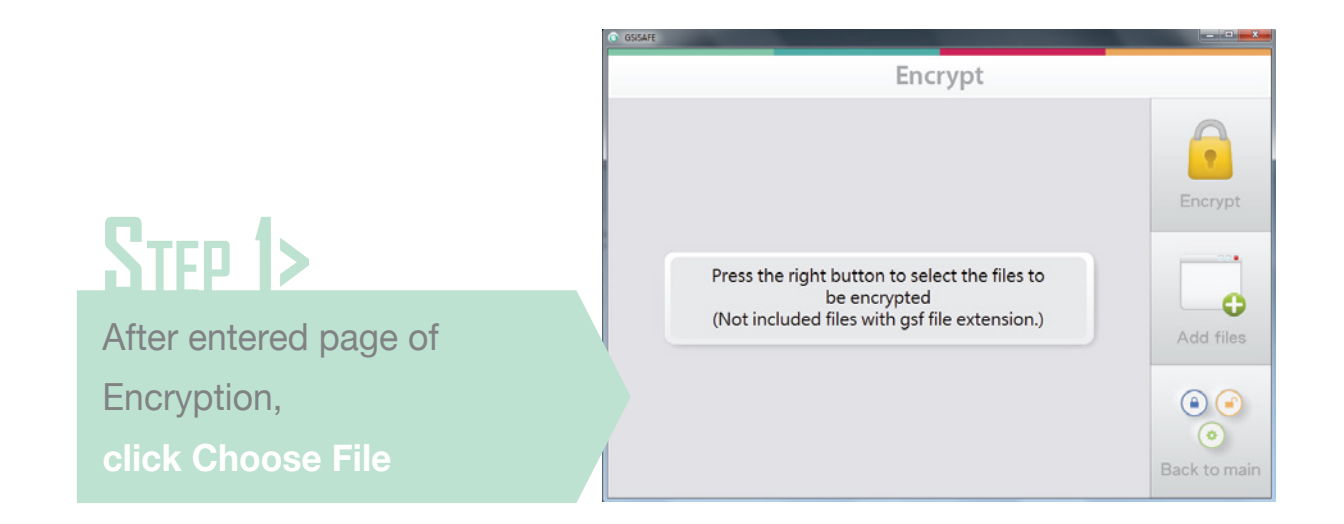

STEP 2>

After checked the desired documents and / or files for encryption, then start to encryption process.

| Organize • New fold       | er                                  |                    |              | )H • 🗖    | 0    |      |
|---------------------------|-------------------------------------|--------------------|--------------|-----------|------|------|
| Secent Places *           | Name                                | Date modified      | Type         | Size      | 1    | 6    |
| Downloads                 | android secure                      | 12/24/2013 2:16 PM | File folder  |           |      | ч.   |
| Dropbax                   | .Safelmages                         | 12/24/2013 3:05 PM | File folder  |           |      |      |
| 🙆 Google 當時硬碑             | SafeMusic                           | 12/24/2013 3:05 PM | File folder  |           |      |      |
|                           | 🕌 .SafeOther                        | 12/24/2013 3:05 PM | File folder  |           |      | -    |
| Libraries                 | Jafevideo                           | 12/24/2013 3:05 PM | File folder  |           | Cr   | /p   |
| Documents                 | Jan 0000                            | 1/23/2014 4:48 PM  | File folder  |           |      |      |
| Music E                   | 🕌 Android                           | 12/24/2013 2:16 PM | File folder  |           |      | -    |
| Pictures                  | 🕌 GSiSafe                           | 1/23/2014 4:49 PM  | File folder  |           |      |      |
| Videos                    | 🕌 keycard                           | 4/23/2008 7:50 PM  | File folder  |           |      | 2/2. |
| all control of the second | LOST.DIR                            | 12/24/2013 3:51 AM | File folder  |           |      |      |
| Computer                  | System Volume Information           | 12/24/2013 11:41   | File folder  |           |      |      |
| Local Disk (C:)           | apk.tw-34259-1389927204.apk         | 1/17/2014 10:52 AM | Android 程序安装 | 1,500 KB  |      | €    |
| SD CARD (K)               | customized-capability sml           | 1/23/2014 3:45 PM  | XML Document | 1 KB      |      |      |
| - 30 CARD (K)             | default-capability.cml              | 1/23/2014 4:28 PM  | XML Document | 7 KB      | d f  | ile  |
| a *                       | eBook_Android_VNEDU_140115_131122_0 | 1/15/2014 10:24 AM | Android 程序安装 | 52,637 KB | -    |      |
| Filen                     | ame                                 |                    |              |           | •    |      |
|                           |                                     |                    | Ope          | n Čano    | el L | 0    |
|                           |                                     |                    |              |           |      | ۲    |
|                           |                                     |                    |              | _         | 0    |      |

### STEP 3>

If select Encrypt Files, which contains the already encrypted file (. GSF), then the encrypted file will not be added again to the menu

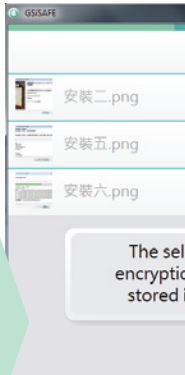

STEP 4>

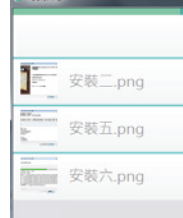

Click the files in the list to encrypt will open the associated program to enable preview features.

| Encrypt                                                                                                    |                          |
|----------------------------------------------------------------------------------------------------|--------------------------|
| ×<br>×<br>×                                                                                                    | Encrypt                  |
| elected files will be deleted after<br>ion,and the encrypted files will be<br>in GSiSafe directory of SD card. | Add files                |
|                                                                                                    | a a<br>o<br>Back to main |

| Encrypt | _              |
|---------|----------------|
| ×       |                |
| ×       | 2              |
| ×       | Encrypt        |
|         |                |
|         | Add files      |
|         | (a) (a)<br>(o) |
|         | Back to main   |

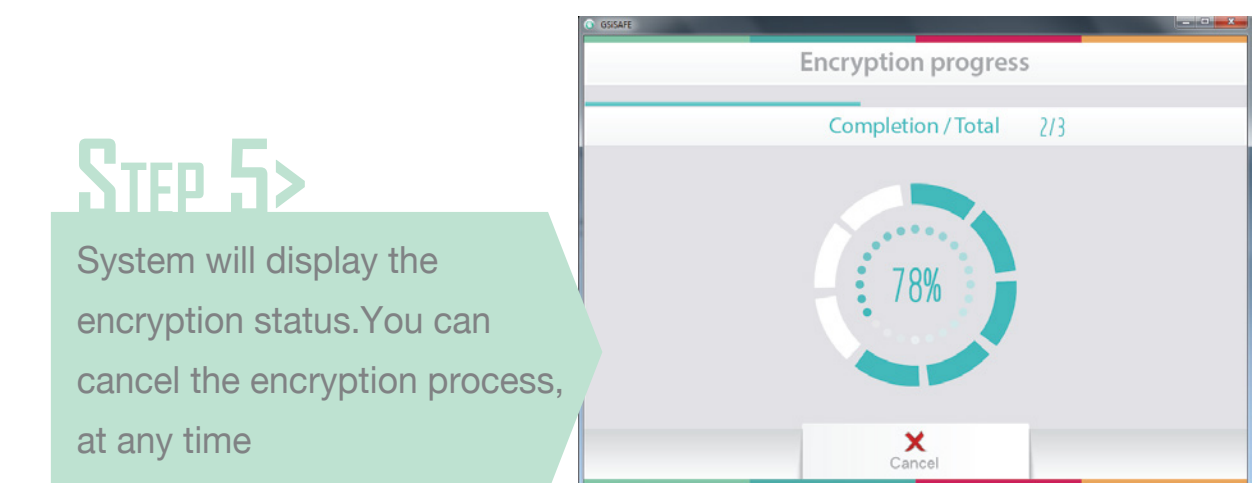

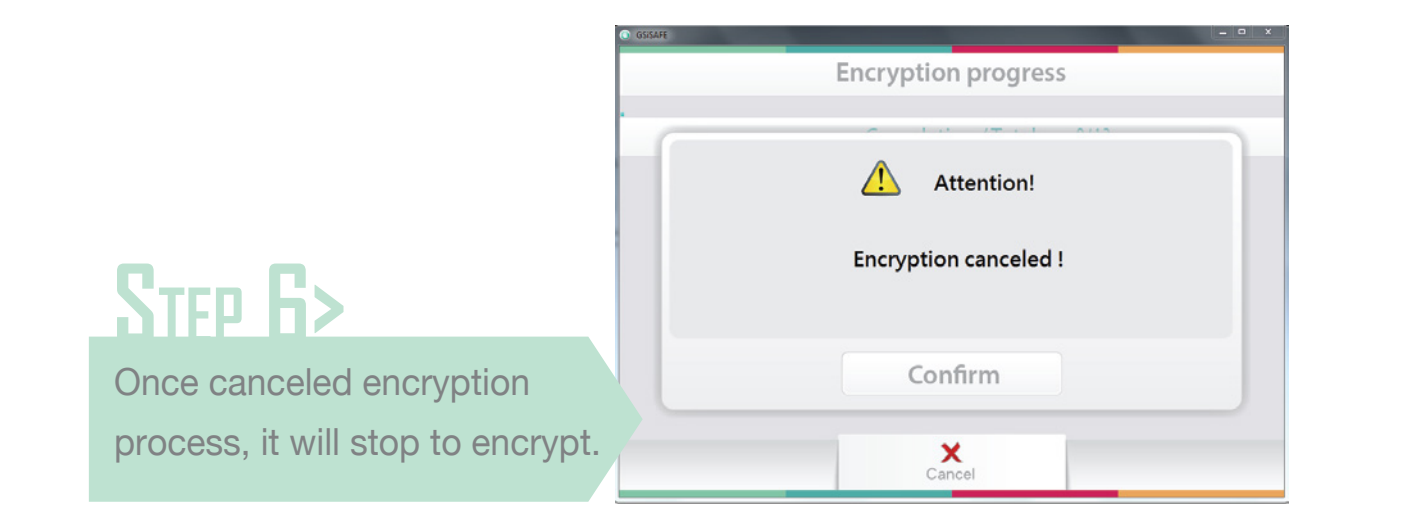

#### **Encryption Complete**

When encryption complete, result page will display. Click confirm, selected files will be deleted. And the encrypted files will be stored in GSiSafe folder of SD card.

| GSISAFE |                |
|---------|----------------|
|         | Encryption com |
| 安裝二.png |                |
| 安裝五.png |                |
| 安裝六.png |                |
|         |                |
|         |                |
|         |                |
|         |                |
|         | ✓              |

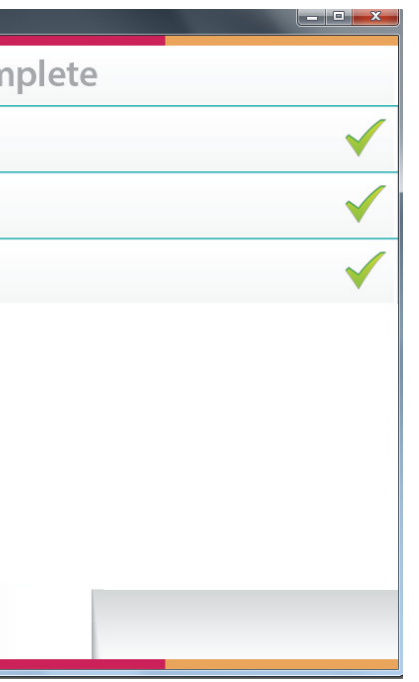

# **Decryption Interfaces**

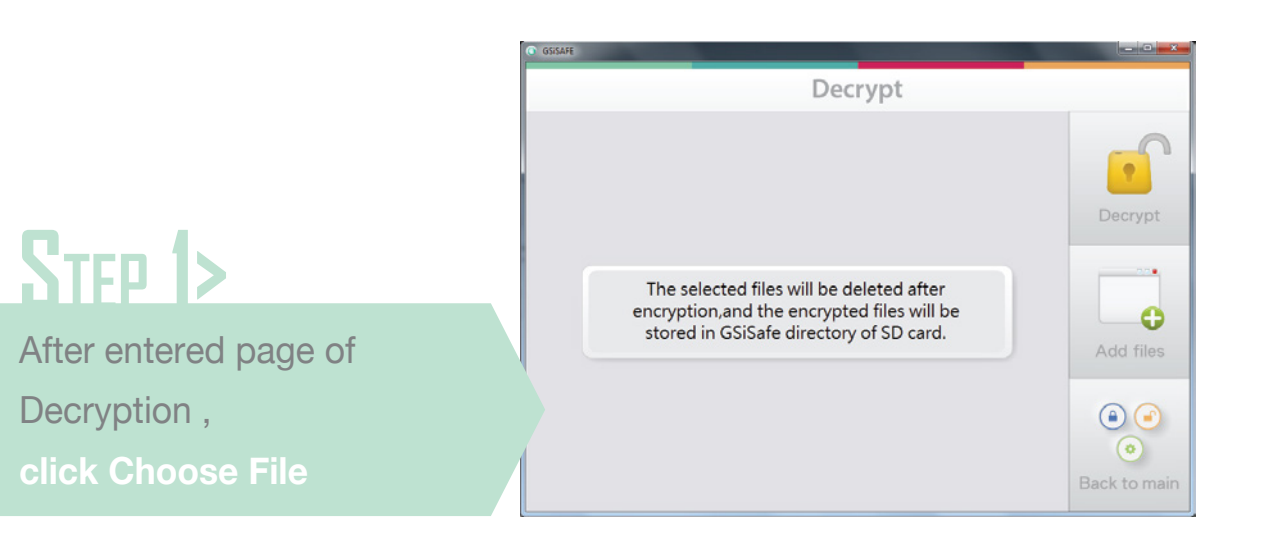

STEP Z>

After checked the desired documents and / or files for decryption, then start to decryption process.

| organize - rearrow                                 | le:                                            |                          |            | lii • □                  | . 0 |       |
|----------------------------------------------------|------------------------------------------------|--------------------------|------------|--------------------------|-----|-------|
| Recent Places *                                    | Name                                           | Date modified            | Туре       | Size                     |     | 6     |
| Downloads                                          | 回 安装二.pna.qsf                                  | 1/25/2013 12:05 PM       | GSF File   | 138 KB                   |     |       |
| Bropbox                                            | 园 安装五.png.gsf                                  | 1/25/2013 12:05 PM       | GSF File   | 14 KB                    |     | 9     |
| 😬 Google 富洲使味                                      | 國 安裝大.png.gsf                                  | 1/25/2013 12:05 PM       | GSF File   | 17 KB                    |     |       |
|                                                    | 國 解密取消 png-gsf                                 | 1/25/2013 12:06 PM       | GSF File   | 45 KB                    |     |       |
| Decements                                          | 國 和密完成.png.gsf                                 | 1/25/2013 12:06 PM       | GSF File   | 48 KB                    |     | crypt |
| b Music                                            | 國 設定密碼成功.png.gsf                               | 1/25/2013 12:06 PM       | GSF File   | 55 KB                    |     |       |
| Local Disk (C:)<br>Local Disk (D:)<br>SD CARD (K:) |                                                |                          |            |                          |     |       |
|                                                    |                                                |                          |            |                          |     | u mes |
| A                                                  | same where a construction of a construction of | "安装六.png.gsf" "船匠取消.png. | gsf 🐩 🔹 De | crypt File(.gsf) (*.gsf) | •   |       |
| Filer                                              | tame stat-program stattiprogram                |                          |            |                          |     |       |

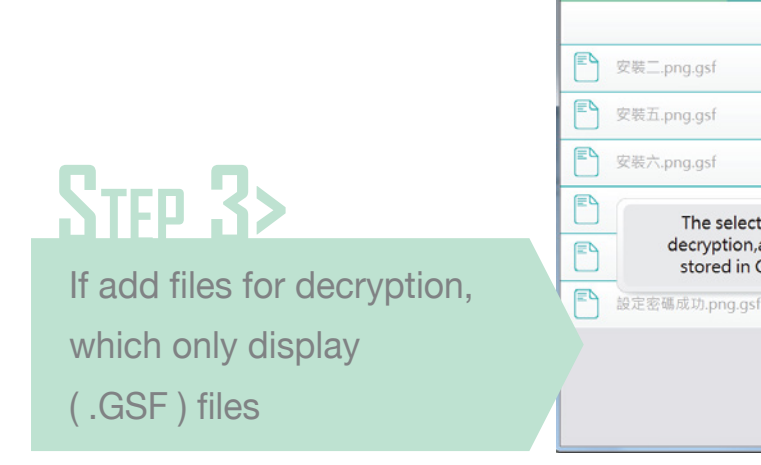

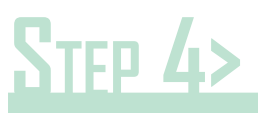

System will display the decryption status.You can cancel the decryption process, at any time

| the second second second second second second second second second second second second second second second s  |   |                                |
|----------------------------------------------------------------------------------------------------|---|--------------------------------|
| Decrypt                                                                                                    |   |                                |
|                                                                                                    | × | Decrypt                        |
| elected files will be deleted after<br>ion, and the decrypted files will be<br>in GSiSafe directory of SD card. |   | Add files                      |
|                                                                                                    |   | (a) (a)<br>(c)<br>Back to main |

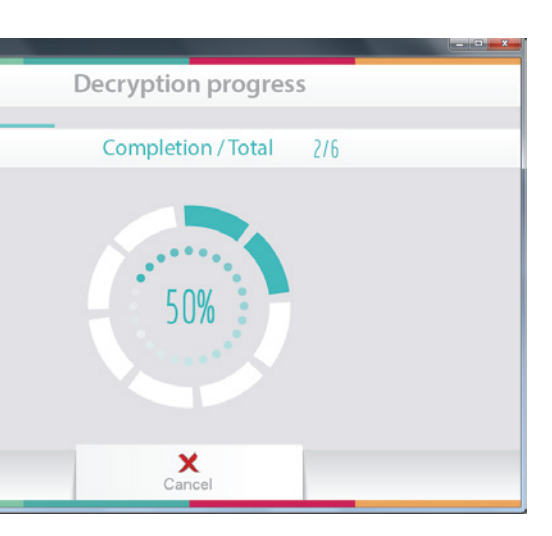

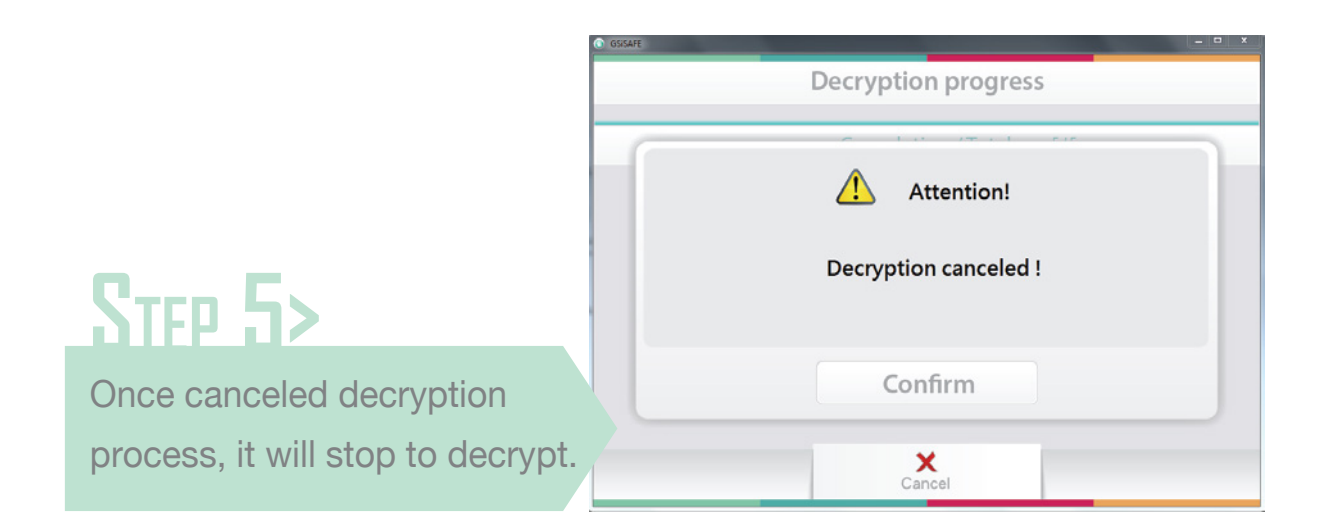

#### **Decryption Complete**

When encryption complete, result page will display. Click confirm, selected files will be deleted.

| Decryption comp  | lete |
|------------------|------|
| ■ 安裝二.png.gsf    | ✓    |
| ■ 安裝五.png.gsf    | ✓    |
| ■ 安裝六.png.gsf    | ✓    |
| 🖺 解密取淌.png.gsf   | ✓    |
| N 解密完成.png.gsf   | ✓    |
| 記 設定密碼成功.png.gsf | ✓    |
|                  |      |
| ✓                |      |

# **Setting Password**

#### Guide to setting password

For first time users, Default password is **1234.** When setting password, first enter **current password**, followed by **new password** and **confirm new password**(retype it for confirmation). Once click **confirm**, setting password will be done.

We are sorry not provide service for retrieve password because of personal encrypted data privacy. Be sure to remember your password, otherwise you will be unable to decrypt your important data.

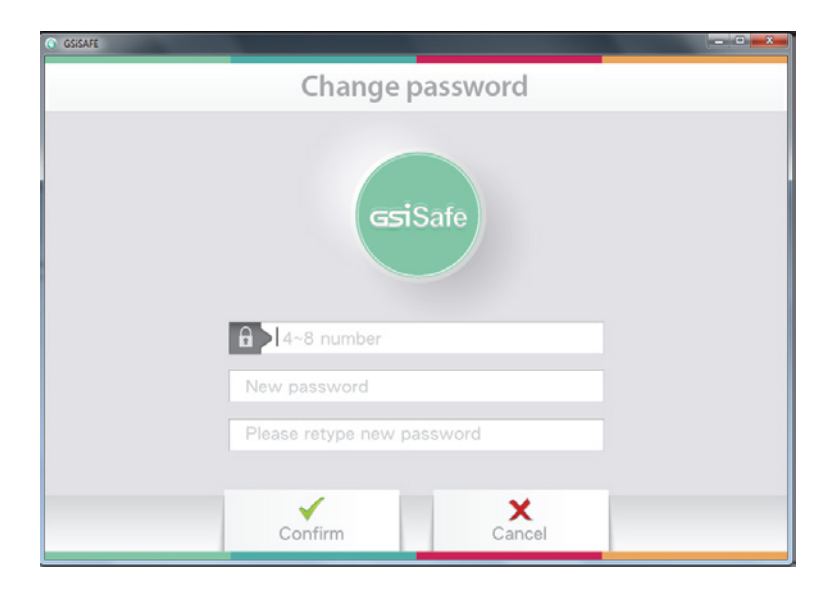